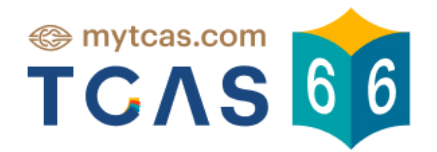

# **คู่มือผู้สมัคร** səu 4 Direct Admission

DIRECT ADMISSION

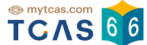

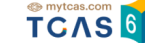

คู่มือผู้สมัคร รอบ 4 Direct admission

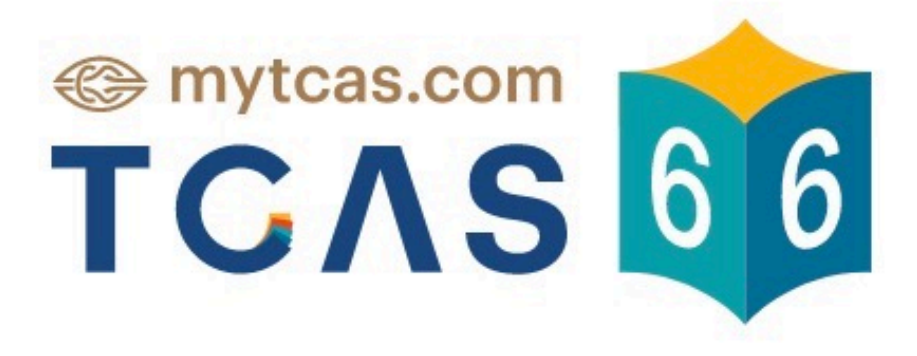

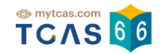

| 1.การประกาศผลและยืนยันสิทธิ์ TCAS66 รอบที่ 4 Direct Admission ช่วงที่ 1 | 3-13  |
|-------------------------------------------------------------------------|-------|
| 2.การประกาศผลและยืนยันสิทธิ์ TCAS66 รอบที่ 4 Direct Admission ช่วงที่ 2 | 14-24 |

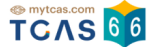

## 1. การประกาศผลและยืนยันสิทธิ์ TCAS66 รอบที่ 4 Direct Admission ช่วงที่ 1

้ผู้สมัครเข้าสู่ระบบที่ URL https://student.mytcas.com ระบบแสดง ข้อกำหนดและเงื่อนไขในการยืนยันสิทธิ์/ไม่ใช้

#### สิทธิ์ ผู้สมัครอ่านรายละเอียดให้ครบถ้วนแล้วเลือก "รับทราบ"

#### ้ข้อกำหนดและเงื่อนไขในการยืนยันสิทธิ์/ไม่ใช้สิทธิ์

กรุณาอ่านรายละเอียดให้ครบถ้วน และคลิกปุ่ม **"รับทราบ**" ในส่วนล่างสุด

#### 1. คู่มือสำหรับผู้สมัคร

ผู้สมัครต้องศึกษาข้อกำหนดต่าง ๆ ในคู่มือสำหรับผู้สมัครคัดเลือกกลางบุคคลเข้าศึกษาในสถาบัน อุดมศึกษา ปีการศึกษา 2566 (TCAS66) อย่างละเอียดรอบคอบ โดย Download คู่มือได้ที่เว็บไซต์ mytcas.com

#### 2. การตรวจสอบข้อมูล

ผู้สมัครต้องตรวจสอบข้อมูลต่าง ๆ ในระบบให้มีความถูกต้องและสมบูรณ์ที่สุด ซึ่งถือเป็นหน้าที่และ ความรับผิดชอบของผู้สมัครในการให้ข้อมูลที่เป็นจริงแก่ระบบ เพื่อใช้ในการคัดเลือก เมื่อปัดระบบ รับสมัคร ข้อมูลทั้งหมดจะถือว่าผู้สมัครยอมรับว่าครบถ้วนและถูกต้องดีแล้ว สามารถนำไปใช้ใน การคัดเลือกได้ ทั้งนี้ การปลอมเอกสารเพื่อใช้แก้ไขข้อมูลในระบบ เป็นการดำเนินการที่มีความผิด ตาม พรบ. คอมพิวเตอร์ ปี พ.ศ. 2560

#### 3. การยืนยันสิทธิ์

ถ้าต้องการเข้าศึกษาในสาขาวิชาที่ผ่านการคัดเลือก ให้กด "ยืนยันสิทธิ์" ในสาขาวิชาที่ต้องการเข้า ศึกษาเพียงสาขาวิชาเดียวเท่านั้น โดยดำเนินการให้แล้วเสร็จภายในเวลา 23.59 น. ของวันที่ 14 มิถุนายน 2566 ขั้นตอนการยืนยันสิทธิ์ มีขั้นตอนดังนี้

- 3.1 กดปุ่ม "ยืนยันสิทธิ์" ของสาขาวิชาที่ต้องการเข้าศึกษาเพียงสาขาวิชาเดียวเท่านั้น ส่วนสาขา วิชาอื่นที่ผ่านการคัดเลือกแต่ไม่ต้องการเข้าศึกษา ไม่ต้องดำเนินการใด ๆ
- 3.2 กดขอรหัส OTP ผ่านช่องทางเบอร์โทรศัพท์มือถือหรืออีเมลที่ได้ลงทะเบียนไว้แล้ว
- 3.3 นำรหัส OTP ที่ได้รับกรอกเข้าระบบให้เรียบร้อย ทั้งนี้ ให้กดขอรหัส OTP เพียงครั้งเดียว แล้ว รอระบบส่งรหัส OTP ไปที่ช่องทางที่ต้องการรับรหัส หากรอนานเกิน 10 นาที จึงกดขอรหัส OTP ใหม่อีกครั้ง
- 3.4 หากกดขอรหัส OTP หลายครั้ง ต้องรอให้ระบบส่งรหัสไปตามจำนวนครั้งที่กดขอรหัส และนำ รหัส OTP ที่ได้รับครั้งสุดท้ายป้อนกลับเข้าระบบ (ค่า Ref. ที่ได้รับรหัส OTP ต้องตรงกับที่ ปรากฏอยู่บนหน้าจอของระบบ) จึงจะสามารถยืนยันสิทธิ์เข้าศึกษาได้
- 3.5 หากกดยืนยันสิทธิ์เข้าศึกษาภายในเวลาที่กำหนด จะถือว่า ผู้ผ่านการคัดเลือกได้สิทธิ์เข้า ศึกษาในสาขาวิชานั้น และไม่สามารถสมัครคัดเลือกในรอบต่อไปได้
- 3.6 ระบบอนุญาตให้เปลี่ยนแปลงการยืนยันสิทธิ์เข้าศึกษาได้รวมทั้งสิ้น 3 ครั้ง โดยนับจำนวนการ ยืนยันรหัส OTP ได้สำเร็จสำหรับการยืนยันสิทธิ์และการไม่ใช้สิทธิ์

#### 4. การไม่ต้องการเข้าศึกษาในสาขาวิชาที่ผ่านการคัดเลือก (ไม่ดำเนินการใดๆ หรือไม่ใช้สิทธิ์)

้ถ้าไม่ต้องการเข้าศึกษาในทุกสาขาวิชาที่ผ่านการคัดเลือก สามารถเลือกดำเนินการ ได้ดังนี้

- 4.1 ไม่กดปุ่ม "ยืนยันสิทธิ์" ของสาขาวิชาใด ๆ ที่ผ่านการคัดเลือก จนถึงเวลาปิดระบบยืนยันสิทธิ์ ณ เวลา 24.00 น. ของวันที่ 14 มิถุนายน 2566 หรือ
- 4.2 ให้กดปุ่ม "ไม่ใช้สิทธิ์" ที่อยู่ด้านล่างของรายชื่อสาขาวิชาที่ผ่านการคัดเลือก ภายในเวลา 23.59 น. ของวันที่ 14 มิถุนายน 2566 โดยกดขอรหัส OTP เพื่อยืนยันตัวตนด้วยเช่นกัน
- 4.3 ในกรณีที่กดยืนยันสิทธิ์ไปแล้ว แต่ต้องการเปลี่ยนใจไม่เข้าศึกษาในทุกสาขาวิชาที่ผ่านการ คัดเลือก โดยดำเนินการขอรหัส OTP ได้สำเร็จไม่ถึง 3 ครั้งและยังไม่ถึงเวลาปิดระบบยืนยัน สิทธิ์ ให้กดปุ่ม "ไม่ใช้สิทธิ์" ภายในเวลา 23.59 น. ของวันที่ 14 มิถุนายน 2566 โดยกดขอรหัส OTP เพื่อยืนยันตัวตนด้วยเช่นกัน

ปรับปรุงล่าสุดเมื่อวันที่ 29 เมษายน 2566

รับทราบ

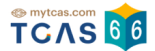

ระบบแสดง "รอบการสมัคร" ผู้สมัครเลือกรอบ 4 Direct Admission

ระบบแสดงสาขาวิชาที่ผู้สมัครผ่านการคัดเลือก ดังนี้

- 1. เลือกสาขาวิชาที่ผู้สมัครผ่านการคัดเลือก
- 2. ถ้าต้องการเข้าศึกษาในสาขาวิชาที่ผ่านการคัดเลือก ให้เลือก "ยืนยันสิทธิ์"
- 3. ถ้าไม่ต้องการเข้าศึกษาในสาขาวิชาที่ผ่านการคัดเลือก ให้เลือก "ไม่ใช้สิทธิ์"

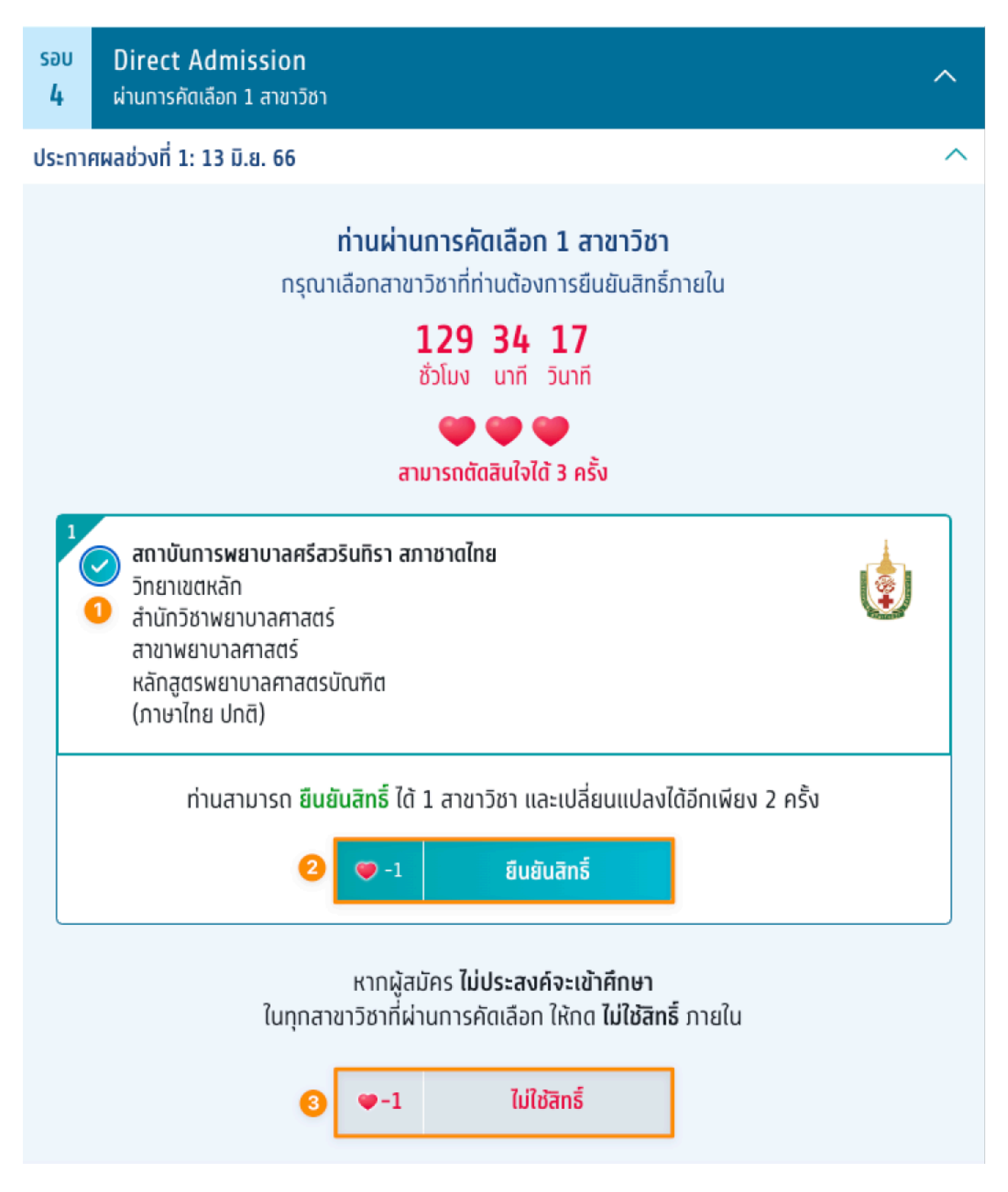

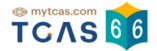

เมื่อผู้สมัครเลือก ยืนยันสิทธิ์ ระบบแสดงข้อมูลสาขาวิชาที่เลือก ตรวจสอบความถูกต้องอีกครั้ง และเลือกช่องทางในการ ส่งรหัส One Time Password (OTP) จากนั้นเลือก "ส่ง OTP เพื่อยืนยันสิทธิ์"

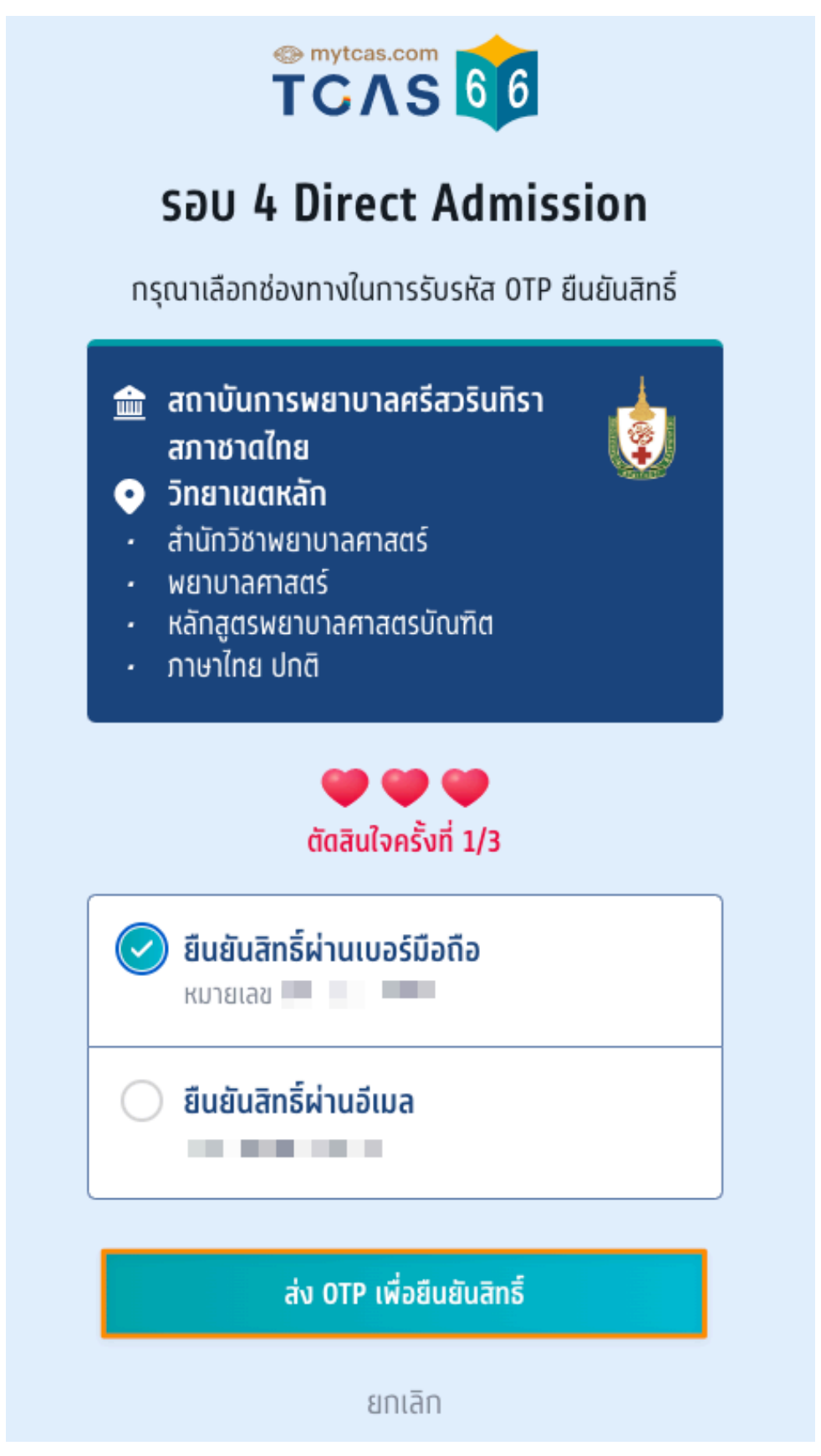

TCAS66 : Student

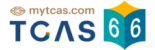

กรอกรหัสยืนยัน One Time Password (OTP) ที่ได้รับ จากนั้นเลือก "ยืนยัน OTP และยืนยันสิทธิ์"

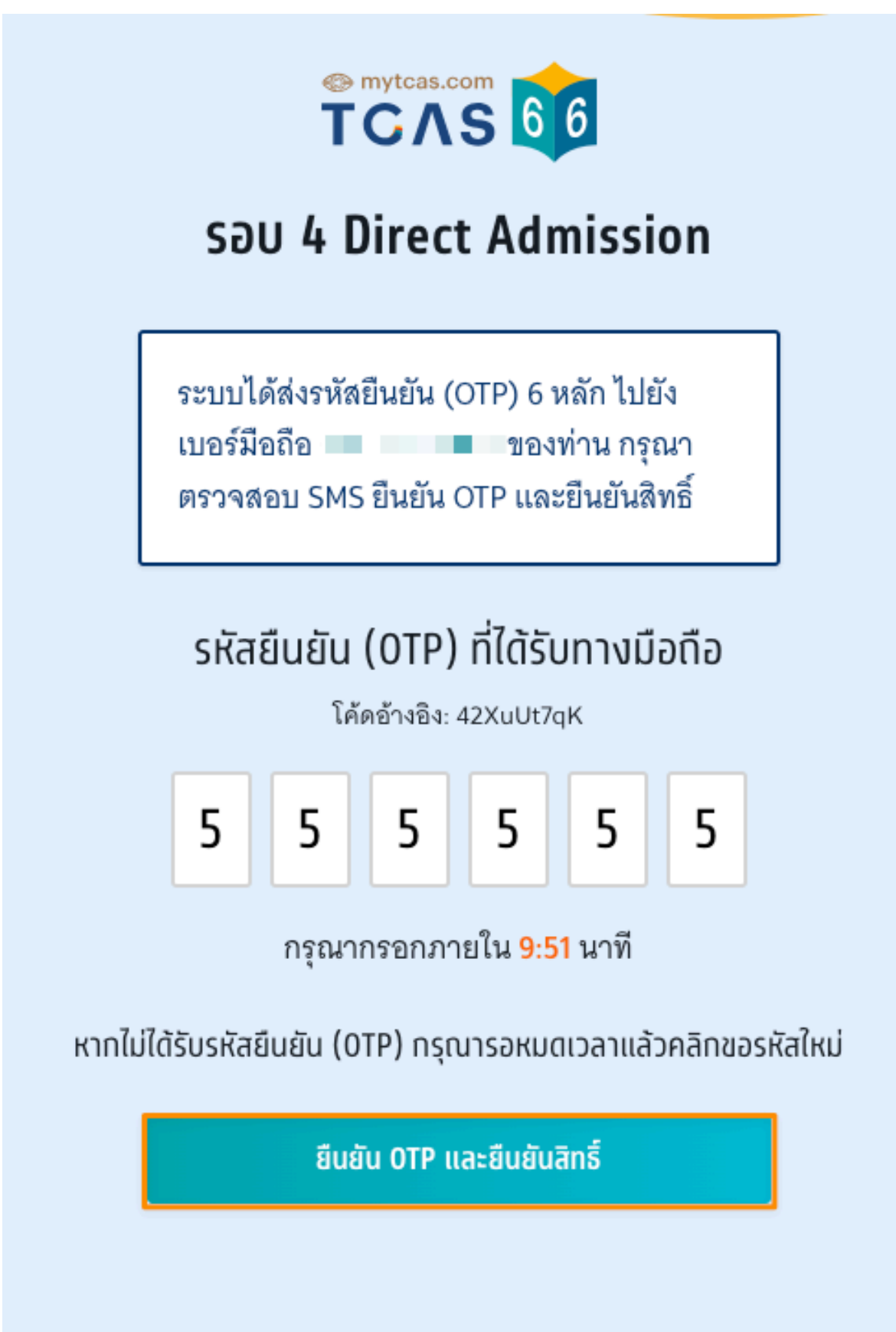

เอกสาร Version 1 23 มิ.ย. 2566

TCAS66 : Student

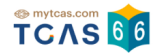

## ระบบแสดง ยืนยันสิทธิ์เรียบร้อยแล้ว จากนี้รอประกาศจากสถาบัน

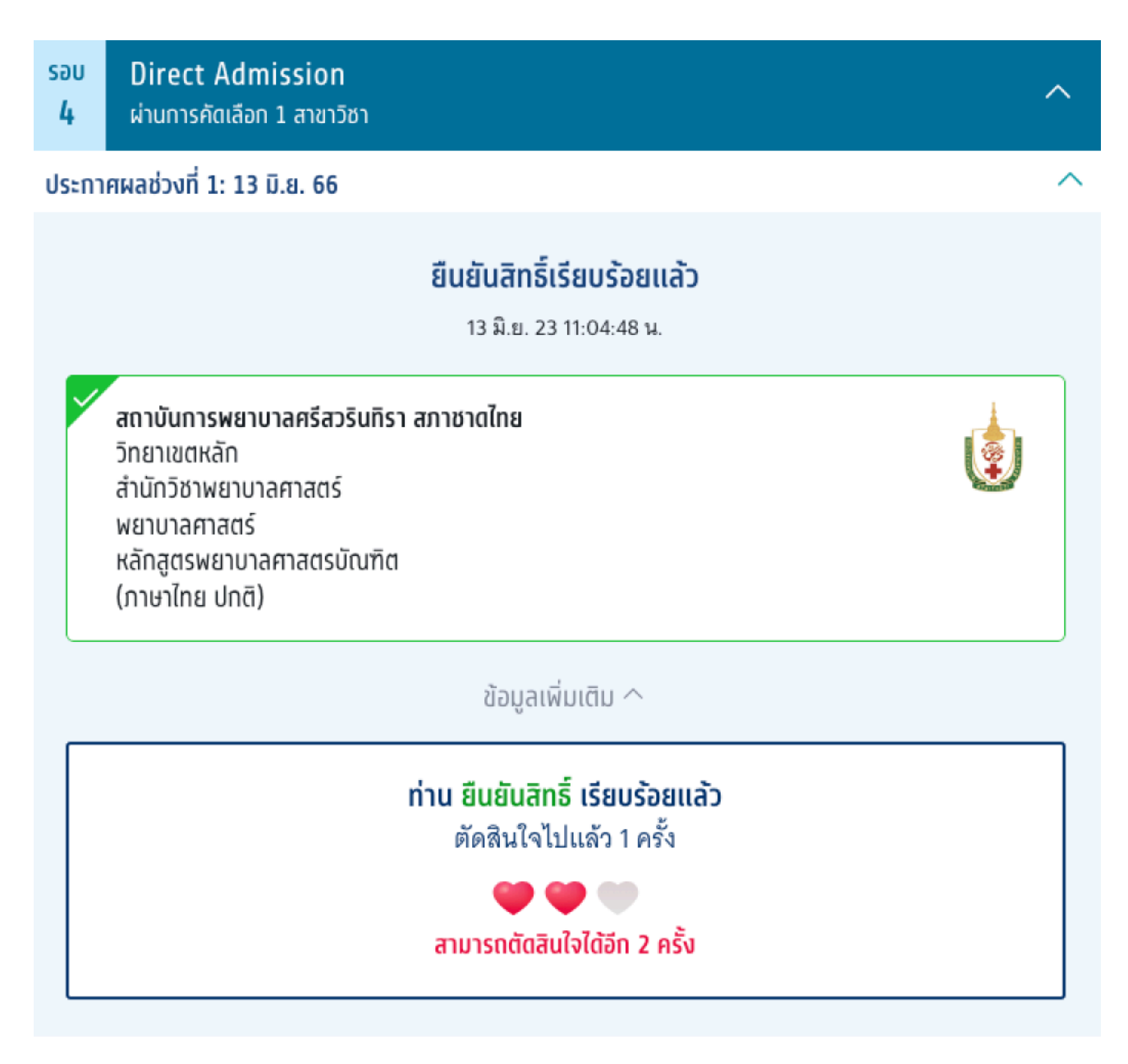

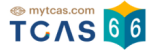

ผู้สมัครสามารถเลือก "ข้อมูลเพิ่มเติม" เพื่อดูการใช้สิทธิ์ สามารถตัดสินใจได้อีก 2 ครั้ง หากท่านต้องการเปลี่ยนแปลง การตัดสินใจ ท่านสามารถตัดสินใจใหม่ได้ ภายในเวลาที่กำหนด และเลือก "ไม่ใช้สิทธิ์"

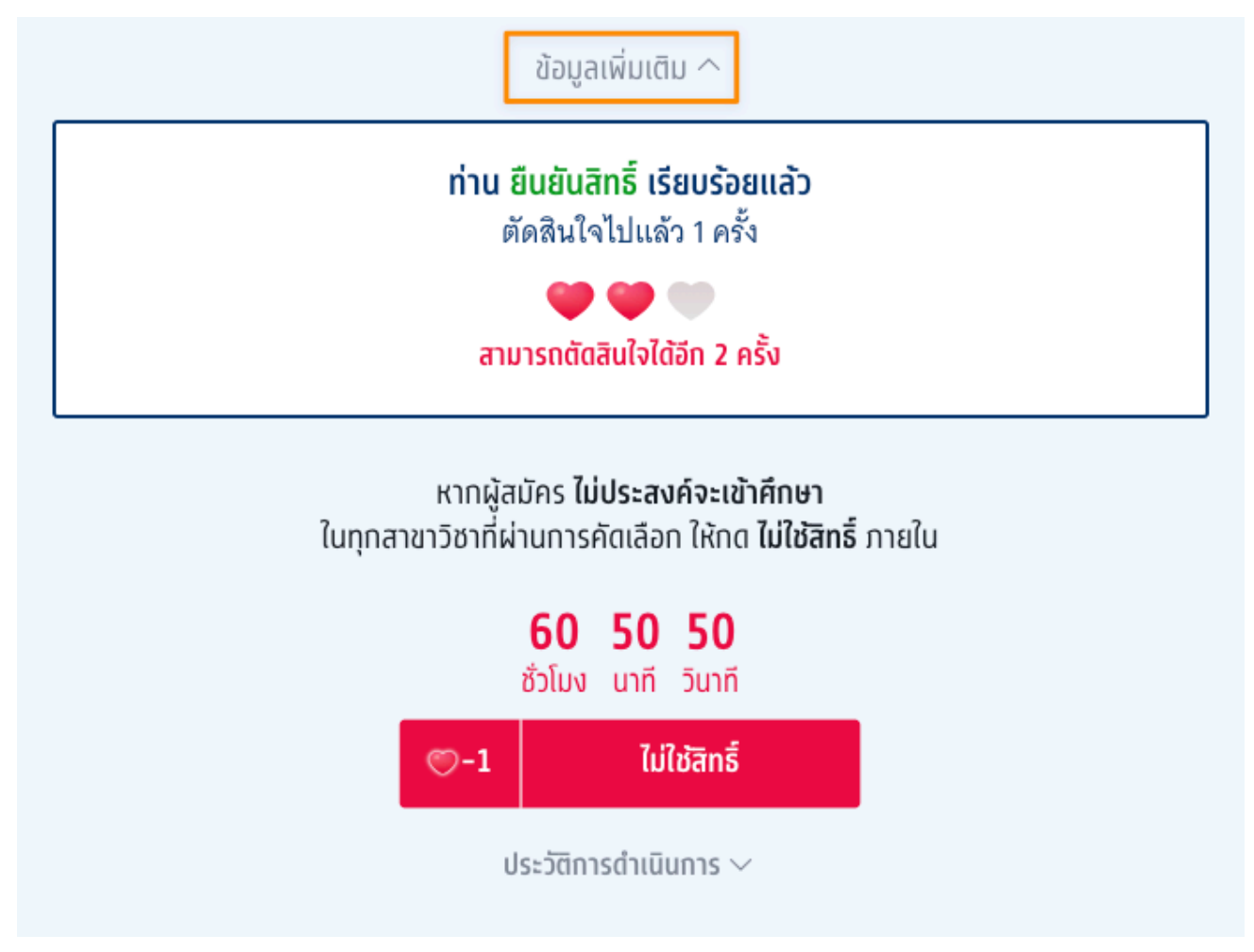

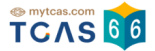

ระบบแสดง กรณีผู้สมัครต้องการเปลี่ยนแปลงสถานะ เป็น "ไม่ใช้สิทธิ์" เลือก "ไม่ใช้สิทธิ์"

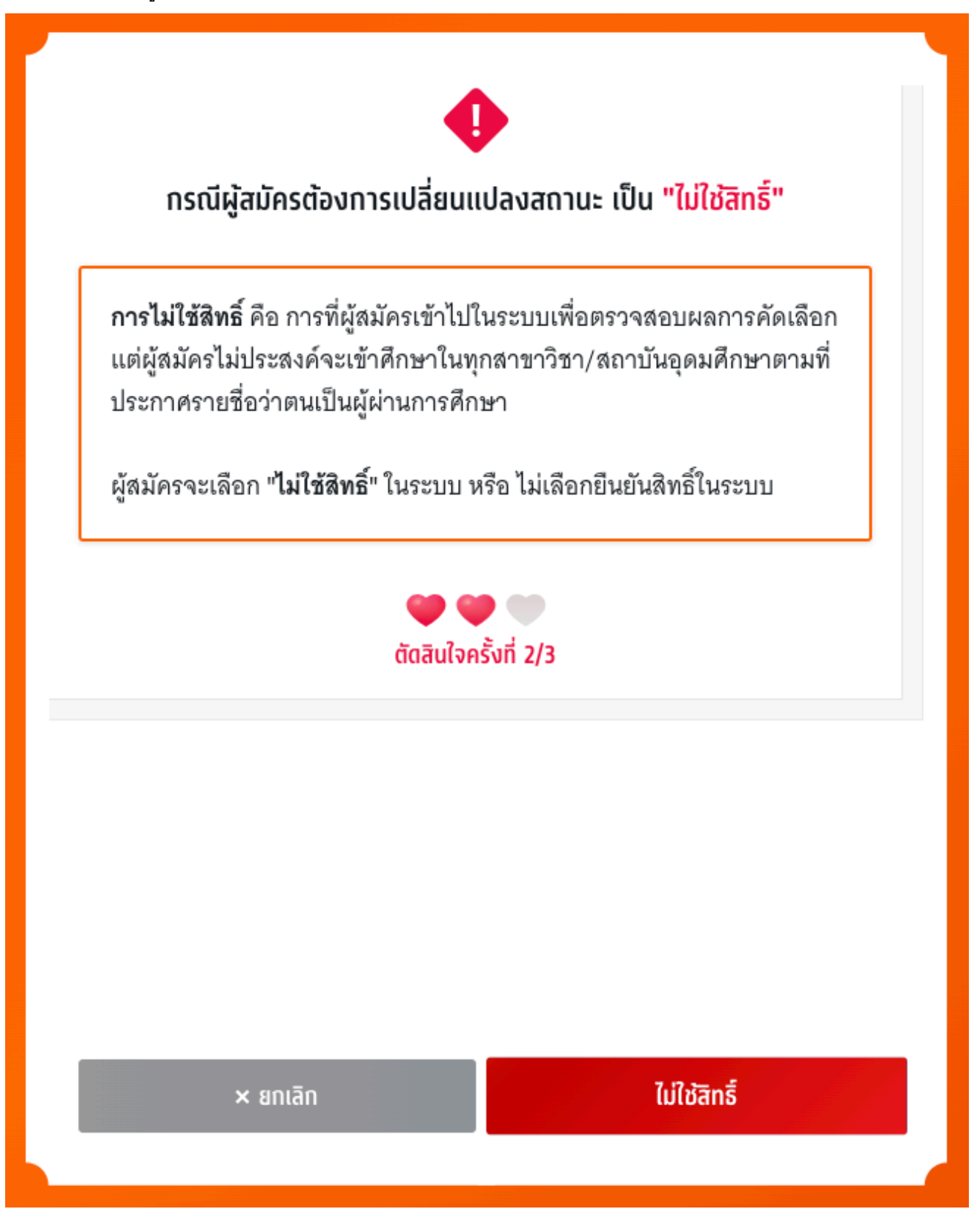

TCAS66 : Student

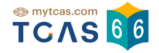

ระบบแสดง ข้อกำหนดและเงื่อนไขกรณี "การไม่ใช้สิทธิ์" กรุณาอ่านและ คลิกยอมรับ ข้อกำหนดและเงื่อนไขทุกข้อ ก่อน คลิก "ไม่ใช้สิทธิ์"

| ข้อกำหนดและเงื่อนไข                                                                                                    | กรณี "การไม่ให้สิทธิ์"                                                                                                    |  |
|----------------------------------------------------------------------------------------------------|----------------------------------------------------------------------------------------------------|--|
| abirikadılarıybala                                                                                                    |                                                                                                    |  |
| กรุณาอ่านและ <b>คลิกยอมรับ</b> ข้อกำหนด                                                                                                    | าและเงื่อนไขทุกข้อ ก่อนคลิก <b>ไม่ใช้สิทธิ์</b>                                                                                                    |  |
| <ol> <li>ถ้าผู้สมัครไม่ประสงค์จะเข้าศึกษาในข<br/>ใช้สิทธิ์" และยืนยันตัวตนผ่านโทรศัพท์มี</li> </ol>                                                                                                    | ทุกสาขาวิชาที่ผ่านการคัดเลือก ให้กด "ไม่<br>มือถือหรืออีเมลด้วยรหัส OTP                                                                                                    |  |
| <ol> <li>ถ้าผู้สมัครได้กด "ไม่ใช้สิทธิ์" ในการเ<br/>เปลี่ยนการตัดสินใจ ผู้สมัครสามารถทำ<br/>จนถึงเวลาปิดระบบการยืนยันสิทธิ์ (นับ<br/>สำเร็จได้สูงสุด 3 ครั้ง โดยนับทั้งการกด<br/>จะนับเป็นหนึ่งครั้งของการยืนยันสิทธิ์</li> </ol>                                                                                                    | ตัดสินใจครั้งแรกเรียบร้อยแล้ว และต้องการ<br>เการเปลี่ยนแปลงได้อีกเพียง 2 ครั้งเท่านั้น<br>รวมจำนวนครั้งที่ยืนยันตัวตนด้วยรหัส OTP<br>เย็นยันสิทธิ์ และการกดไม่ใช้สิทธิ์) โดยระบบ |  |
| 3. ถ้าผู้สมัครไม่ประสงค์จะเข้าศึกษาในทุกสาขาวิชาที่ผ่านการคัดเลือก และไม่ได้<br>กด "ไม่ใช้สิทธิ์" ภายในช่วงเวลาที่กำหนด จะถือว่า ผู้สมัครยังไม่ได้ใช้สิทธิ์ในการ<br>เข้าศึกษา และไม่ต้องการเข้าศึกษาในทุกสาขาวิชาที่ได้รับการคัดเลือก ซึ่งจะขอใช้<br>สิทธิ์เข้าศึกษาภายหลังจากช่วงเวลาที่กำหนดไม่ได้ แต่ผู้สมัครสามารถสมัครคัด<br>เลือกในรอบต่อไปได้ |                                                                                                    |  |
| ข้าพเจ้าได้อ่านและยอมรับข้อกำหนดเ<br>สิทธิ์"                                                                                                    | เละเงื่อนไขดังกล่าวสำหรับกรณี "ไม่ใช้                                                                                                    |  |
|                                                                                                    |                                                                                                    |  |

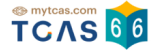

ตรวจสอบความถูกต้องอีกครั้ง และเลือกช่องทางในการส่งรหัส One Time Password (OTP) จากนั้นเลือก "ส่ง OTP เพื่อไม่ใช้สิทธิ์"

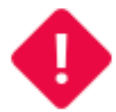

# ยืนยันไม่ใช้สิทธิ์ รอบ 4 Direct Admission

การไม่ใช้สิทธิ์ คือ การที่ท่านตัดสินใจไม่ใช้สิทธิ์เข้าศึกษาในทุกสาขาวิชาที่ ผ่านการคัดเลือกในรอบนี้หากตัดสินใจครบกำหนดแล้วจะขอกลับมาใช้สิทธิ์ เข้าศึกษาต่อในภายหลังไม่ได้

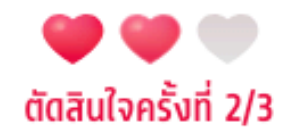

กรุณาเลือกช่องทางในการส่งรหัส OTP ไม่ใช้สิทธิ์

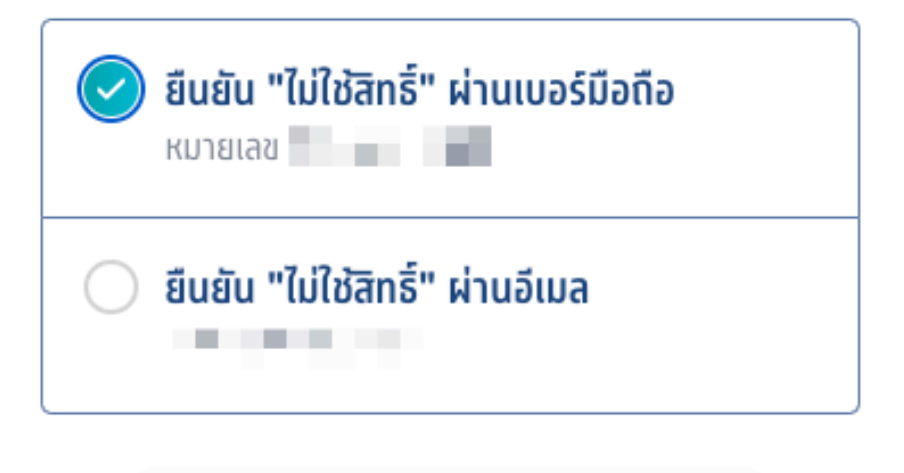

ส่ง OTP เพื่อไม่ใช้สิทธิ์

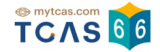

## กรอกรหัสยืนยัน One Time Password (OTP) ที่ได้รับ จากนั้นเลือก "ยืนยัน OTP และยืนยันการไม่ใช้สิทธิ์"

|                                                                                                    | ยืนยันไม่ใช้สิทธิ์ รอบ 4 Direct Admission                                                                                                    |  |
|----------------------------------------------------------------------------------------------------|----------------------------------------------------------------------------------------------------|--|
| การไม่ใช้สิทธิ์ คือ การที่ท่านตัดสินใจไม่ใช้สิทธิ์เข้าศึกษาในทุกสาขาวิชาที่<br>ผ่านการคัดเลือกในรอบนี้หากตัดสินใจครบกำหนดแล้วจะขอกลับมาใช้สิทธิ์<br>เข้าศึกษาต่อในภายหลังไม่ได้ |                                                                                                    |  |
|                                                                                                    | саасизов Šviť 2/3         скли 1 об маку жави ви и (ОГР) 6         мал 1 1 ปยังเบอ ร์ มือ ถึ          บ ของ ท่าน กรุณาตรวจสอบ         СКВ Виви ОГР และยืนยันการ ไม่         ใช้สิทธิ์         Биви ОСГР) ที่ได้ Бо Гроло До бо         Кате Е и Е и (ОГР) ที่ได้ Бо Гроло До бо         Кате Е и Е и и и и и и и и и и и и и и и и |  |
|                                                                                                    | ยืนยัน OTP และยืนยันการไม่ใช้สิทธิ์                                                                                                    |  |

TCAS66 : Student

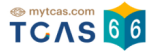

## ระบบแสดง ผลการประมวลผลครั้งที่ 1 ไม่ใช้สิทธิ์ ในรอบนี้

| səu<br>4                                                  | Direct Admission<br>ผ่านการคัดเลือก 1 สาขาวิชา |                                                                                          | ^ |  |
|-----------------------------------------------------------|------------------------------------------------|------------------------------------------------------------------------------------------|---|--|
| ประทา                                                     | ประกาศผลช่วงที่ 1: 13 มิ.ย. 66                 |                                                                                          |   |  |
|                                                           |                                                | ี่ <mark>ท่านไม่ใช้สิทธิ์ในรอบนี้</mark><br>13 มิ.ย. 23 11:18:03 พ.<br>ข้อมูลเพิ่มเติม ^ |   |  |
| ท่านยืนยัน ไม่ใช้สิทธิ์ในรอบนี้<br>ตัดสินใจไปแล้ว 2 ครั้ง |                                                |                                                                                          |   |  |
|                                                           |                                                | สามารถตัดสินใจได้อีก 1 ครั้ง                                                             |   |  |

#### ประวัติการดำเนินการ

| ไม่ใช้สิทธิ์ (ตัดสินใจครั้งที่ 2/3)         ไม่ใช้สิทธิ์รอบที่ 4         13 บิ.ย. 66 11:18:03 น.         ยืนยันสิทธิ์ (ตัดสินใจครั้งที่ 1/3)         สถาบันการพยาบาลศรีสวรินทิรา สภาชาดไทย         วิทยาเขตหลัก         สำนัทวิชาพยาบาลศาสตร์ พยาบาลศาสตร์         หลักสูตรพยาบาลศาสตร์ พยาบาลศาสตร์         หลักสูตรพยาบาลศาสตร์ พยาบาลศาสตร์         หลักสูตรพยาบาลศาสตร์         สถาบันการพยาบาลศรีสวรินทิรา สภาชาดไทย         วิกยาเขตหลัก         สำนัทวิชาพยาบาลศรีสวรินทิรา สภาชาดไทย         วิทยาเขตหลัก         สำนัทวิชาพยาบาลศรีสวรินทิรา สภาชาดไทย         วิทยาเขตหลัก         สำนัทวิชาพยาบาลศรีสวรินทิรา สภาชาดไทย         วิทยาเขตหลัก         สำนัทวิชาพยาบาลศาสตร์ พยาบาลศาสตร์         หมามารศักสุตรพยาบาลศาสตร์ พยาบาลศาสตร์         สำนัทวิชาพยาบาลศาสตร์ พยาบาลศาสตร์         สำนัทวิชาพยาบาลศาสตร์ พยาบาลศาสตร์         หลัก         สำนัทวิชาพยาบาลศาสตร์ พยาบาลศาสตร์         หลักสูตรพยาบาลศาสตร์ พยาบาลศาสตร์ | ประวัติการดำเนินการ 🔿                                                                                                    |  |
|----------------------------------------------------------------------------------------------------|----------------------------------------------------------------------------------------------------|--|
| 13 มิ.ย. 66 11:18:03 น.<br><b>ยืนยันสิทธิ์ (ตัดสินใจครั้งที่ 1/3)</b><br><b>สถาบันการพยาบาลศรีสวรินทิรา สภาชาดไทย</b><br><mark>วัทยาเขตหลัก</mark><br>สำนัทวิช้าพยาบาลศาสตร์ พยาบาลศาสตร์<br>หลักสูตรพยาบาลศาสตรบัณฑิต (ภาษาไทย ปกติ)<br>13 มิ.ย. 66 11:04:48 น.<br><b>ผ่านการคัดเลือก</b><br>สถาบันการพยาบาลศรีสวรินทิรา สภาชาดไทย<br>วัทยาเขตหลัก<br>สำนัทวิช้าพยาบาลศาสตร์ พยาบาลศาสตร์<br>หลักสูตรพยาบาลศาสตรบัณฑิต (ภาษาไทย ปกติ)                                                                                                    | ไม่ใช้สิทธิ์ (ตัดสินใจครั้งที่ 2/3)<br>ไม่ใช้สิทธิ์รอบที่ 4                                                                                                    |  |
| <mark>ยืนยันสิทธิ์ (ตัดสินใจครั้งที่ 1/3)</mark><br>สถาบันการพยาบาลศรีสวรินทิรา สภาชาดไทย<br>วิทยาเขตหลัก<br>สำนักวิชาพยาบาลศาสตร์ พยาบาลศาสตร์<br>หลักสูตรพยาบาลศาสตรบัณฑิต (ภาษาไทย ปกติ)<br>13 นิ.ย. 66 11:04:48 น.<br>ห่านการคัดเลือก<br>สถาบันการพยาบาลศรีสวรินทิรา สภาชาดไทย<br>วิทยาเขตหลัก<br>สำนักวิชาพยาบาลศาสตร์ พยาบาลศาสตร์<br>หลักสูตรพยาบาลศาสตร์บัณฑิต (ภาษาไทย ปกติ)                                                                                                    | 13 มิ.ย. 66 11:18:03 น.                                                                                                    |  |
| <mark>ผ่านการคัดเลือก</mark><br>สถาบันการพยาบาลศรีสวรินทิรา สภาชาดไทย<br>วิทยาเขตหลัก<br>สำนักวิชาพยาบาลศาสตร์ พยาบาลศาสตร์<br>หลักสูตรพยาบาลศาสตรบัณฑิต (ภาษาไทย ปกติ)                                                                                                    | ียืนยันสิทธิ์ (ตัดสินใจครั้งที่ 1/3)<br>สถาบันการพยาบาลศรีสวรินทิรา สภาชาดไทย<br>วิทยาเขตหลัก<br>สำนักวิชาพยาบาลศาสตร์ พยาบาลศาสตร์<br>หลักสูตรพยาบาลศาสตรบัณฑิต (ภาษาไทย ปกติ)<br>13 มิ.ย. 66 11:04:48 น. |  |
|                                                                                                    | <mark>ผ่านการคัดเลือก</mark><br>สถาบันการพยาบาลศรีสวรินทิรา สภาชาดไทย<br>วิทยาเขตหลัก<br>สำนักวิชาพยาบาลศาสตร์ พยาบาลศาสตร์<br>หลักสูตรพยาบาลศาสตรบัณฑิต (ภาษาไทย ปกติ)                                    |  |

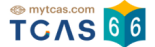

## 2. การประกาศผลและยืนยันสิทธิ์ TCAS66 รอบที่ 4 Direct Admission ช่วงที่ 2

้ผู้สมัครเข้าสู่ระบบที่ URL https://student.mytcas.com ระบบแสดง ข้อกำหนดและเงื่อนไขในการยืนยันสิทธิ์/ไม่ใช้

สิทธิ์ ผู้สมัครอ่านรายละเอียดให้ครบถ้วนแล้วเลือก "รับทราบ"

#### ้ข้อทำหนดและเงื่อนไขในการยืนยันสิทธิ์/ไม่ใช้สิทธิ์

กรุณาอ่านรายละเอียดให้ครบถ้วน และคลิกปุ่ม "**รับทราบ**" ในส่วนล่างสุด

#### 1. คู่มือสำหรับผู้สมัคร

ผู้สมัครต้องศึกษาข้อกำหนดต่าง ๆ ในคู่มือสำหรับผู้สมัครคัดเลือกกลางบุคคลเข้าศึกษาในสถาบัน อุดมศึกษา ปีการศึกษา 2566 (TCAS66) อย่างละเอียดรอบคอบ โดย Download คู่มือได้ที่เว็บไซต์ mytcas.com

#### 2. การตรวจสอบข้อมูล

ผู้สมัครต้องตรวจสอบข้อมูลต่าง ๆ ในระบบให้มีความถูกต้องและสมบูรณ์ที่สุด ซึ่งถือเป็นหน้าที่และ ความรับผิดชอบของผู้สมัครในการให้ข้อมูลที่เป็นจริงแก่ระบบ เพื่อใช้ในการคัดเลือก เมื่อปิดระบบ รับสมัคร ข้อมูลทั้งหมดจะถือว่าผู้สมัครยอมรับว่าครบถ้วนและถูกต้องดีแล้ว สามารถนำไปใช้ใน การคัดเลือกได้ ทั้งนี้ การปลอมเอกสารเพื่อใช้แก้ไขข้อมูลในระบบ เป็นการดำเนินการที่มีความผิด ตาม พรบ. คอมพิวเตอร์ ปี พ.ศ. 2560

#### 3. การยืนยันสิทธิ์

ถ้าต้องการเข้าศึกษาในสาขาวิชาที่ผ่านการคัดเลือก ให้กด "ยินยันสิทธิ์" ในสาขาวิชาที่ต้องการเข้า ศึกษาเพียงสาขาวิชาเดียวเท่านั้น โดยดำเนินการให้แล้วเสร็จภายในเวลา 23.59 น. ของวันที่ 24 มิถุนายน 2566 ขั้นตอนการยืนยันสิทธิ์ มีขั้นตอนดังนี้

- 3.1 กดปุ่ม "ยินยันสิทธิ์" ของสาขาวิชาที่ต้องการเข้าศึกษาเพียงสาขาวิชาเดียวเท่านั้น ส่วนสาขา วิชาอื่นที่ผ่านการคัดเลือกแต่ไม่ต้องการเข้าศึกษา ไม่ต้องดำเนินการใด ๆ
- 3.2 กดขอรหัส OTP ผ่านช่องทางเบอร์โทรศัพท์มือถือหรืออีเมลที่ได้ลงทะเบียนไว้แล้ว
- 3.3 นำรหัส OTP ที่ได้รับกรอกเข้าระบบให้เรียบร้อย ทั้งนี้ ให้กดขอรหัส OTP เพียงครั้งเดียว แล้ว รอระบบส่งรหัส OTP ไปที่ช่องทางที่ต้องการรับรหัส หากรอนานเกิน 10 นาที จึงกดขอรหัส OTP ใหม่อีกครั้ง
- 3.4 หากกดขอรหัส OTP หลายครั้ง ต้องรอให้ระบบส่งรหัสไปตามจำนวนครั้งที่กดขอรหัส และนำ รหัส OTP ที่ได้รับครั้งสุดท้ายป้อนกลับเข้าระบบ (ค่า Ref. ที่ได้รับรหัส OTP ต้องตรงกับที่ ปรากฏอยู่บนหน้าจอของระบบ) จึงจะสามารถยืนยันสิทธิ์เข้าศึกษาได้
- 3.5 หากกดยืนยันสิทธิ์เข้าศึกษาภายในเวลาที่กำหนด จะถือว่า ผู้ผ่านการคัดเลือกได้สิทธิ์เข้า ศึกษาในสาขาวิชานั้น และไม่สามารถสมัครคัดเลือกในรอบต่อไปได้
- 3.6 ระบบอนุญาตให้เปลี่ยนแปลงการยืนยันสิทธิ์เข้าศึกษาได้รวมทั้งสิ้น 3 ครั้ง โดยนับจำนวนการ ยืนยันรหัส OTP ได้สำเร็จสำหรับการยืนยันสิทธิ์และการไม่ใช้สิทธิ์

#### 4. การไม่ต้องการเข้าศึกษาในสาขาวิชาที่ผ่านการคัดเลือก (ไม่ดำเนินการใดๆ หรือไม่ใช้สิทธิ์)

้ถ้าไม่ต้องการเข้าศึกษาในทุกสาขาวิชาที่ผ่านการคัดเลือก สามารถเลือกดำเนินการ ได้ดังนี้

- 4.1 ไม่กดปุ่ม "ยืนยันสิทธิ์" ของสาขาวิชาใด ๆ ที่ผ่านการคัดเลือก จนถึงเวลาปิดระบบยืนยันสิทธิ์ ณ เวลา 24.00 น. ของวันที่ 24 มิถุนายน 2566 หรือ
- 4.2 ให้กดปุ่ม "ไม่ใช้สิทธิ์" ที่อยู่ด้านล่างของรายชื่อสาขาวิชาที่ผ่านการคัดเลือก ภายในเวลา 23.59 น. ของวันที่ 24 มิถุนายน 2566 โดยกดขอรหัส OTP เพื่อยืนยันตัวตนด้วยเช่นกัน
- 4.3 ในกรณีที่กดยืนยันสิทธิ์ไปแล้ว แต่ต้องการเปลี่ยนใจไม่เข้าศึกษาในทุกสาขาวิชาที่ผ่านการ คัดเลือก โดยดำเนินการขอรหัส OTP ได้สำเร็จไม่ถึง 3 ครั้งและยังไม่ถึงเวลาปิดระบบยืนยัน สิทธิ์ ให้กดปุ่ม "ไม่ใช้สิทธิ์" ภายในเวลา 23.59 น. ของวันที่ 24 มิถุนายน 2566 โดยกดขอรหัส OTP เพื่อยืนยันตัวตนด้วยเช่นกัน

ปรับปรุงล่าสุดเมื่อวันที่ 29 เมษายน 2566 รับกราบ

TCAS66 : Student

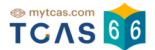

ระบบแสดง "รอบการสมัคร" ผู้สมัครเลือกรอบ 4 Direct Admission ประกาศผลช่วงที่ 2: 23 มิ.ย. 66 ระบบแสดงสาขาวิชาที่ผู้สมัครผ่านการคัดเลือก ดังนี้

- 1. เลือกสาขาวิชาที่ผู้สมัครผ่านการคัดเลือก
- 2. ถ้าต้องการเข้าศึกษาในสาขาวิชาที่ผ่านการคัดเลือก ให้เลือก "ยืนยันสิทธิ์"
- 3. ถ้าไม่ต้องการเข้าศึกษาในสาขาวิชาที่ผ่านการคัดเลือก ให้เลือก "ไม่ใช้สิทธิ์"

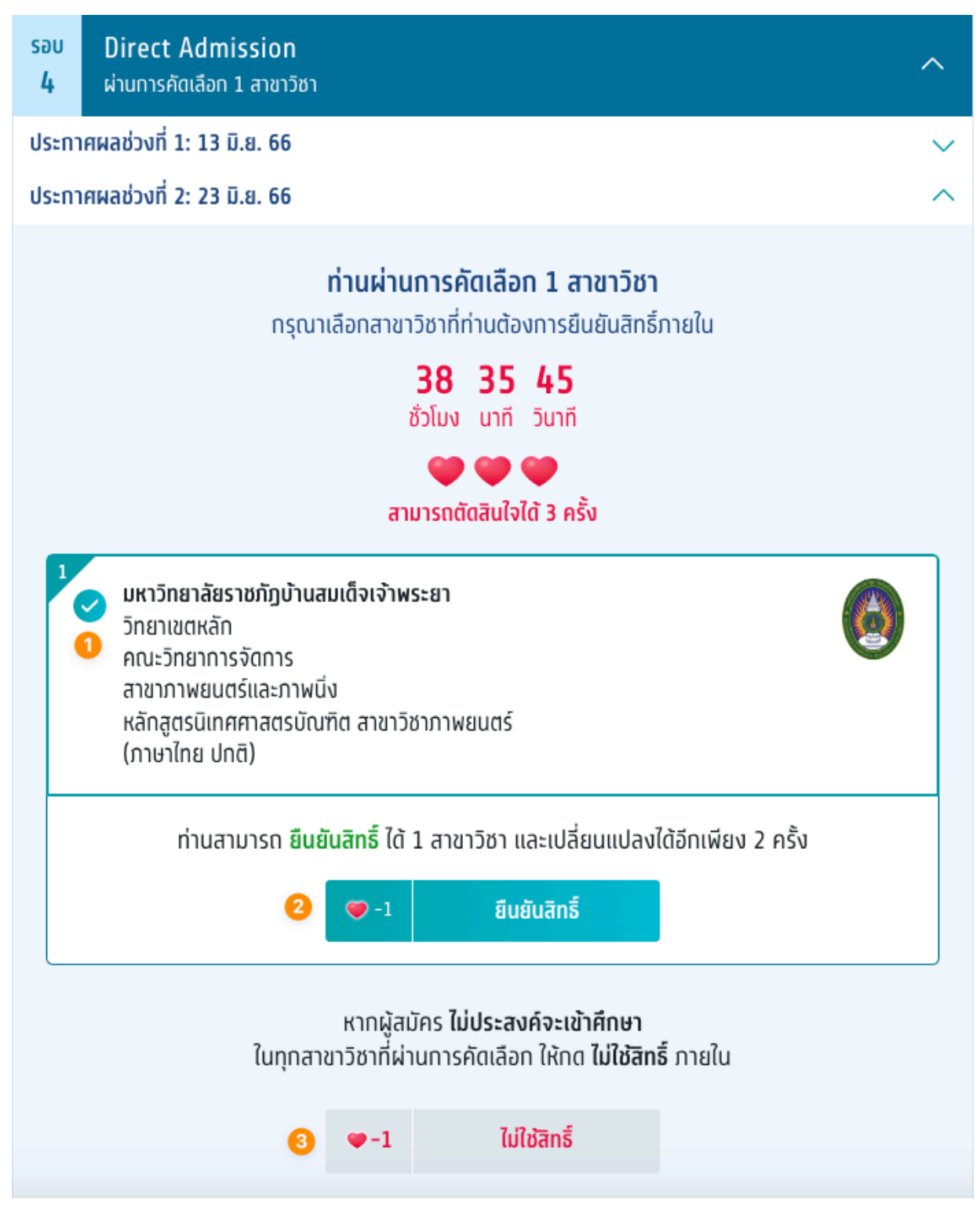

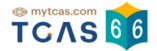

เมื่อผู้สมัครเลือก ยืนยันสิทธิ์ ระบบแสดงข้อมูลสาขาวิชาที่เลือก ตรวจสอบความถูกต้องอีกครั้ง และเลือกช่องทางในการ ส่งรหัส One Time Password (OTP) จากนั้นเลือก "ส่ง OTP เพื่อยืนยันสิทธิ์"

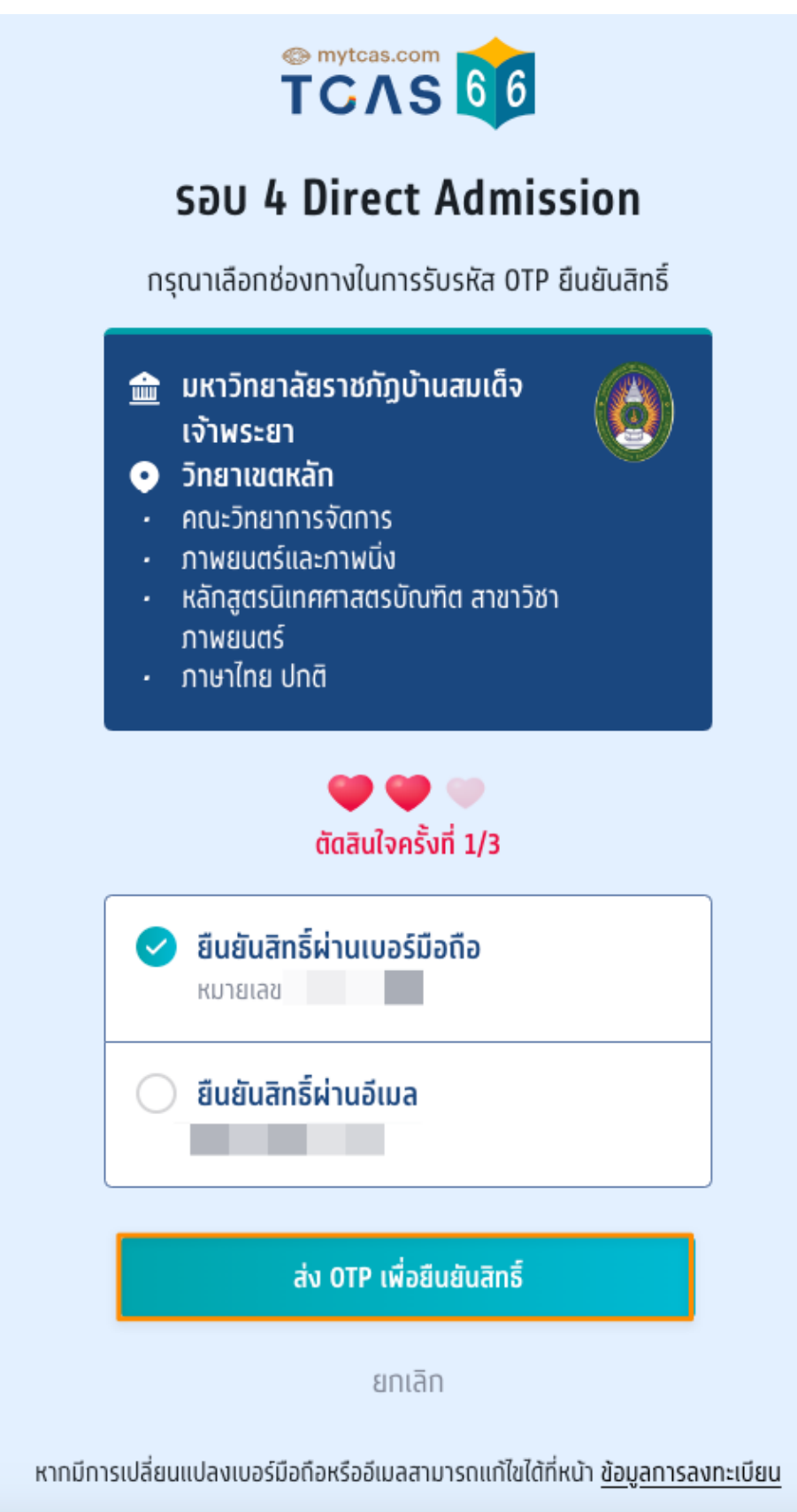

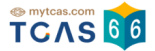

กรอกรหัสยืนยัน One Time Password (OTP) ที่ได้รับ จากนั้นเลือก "ยืนยัน OTP และยืนยันสิทธิ์"

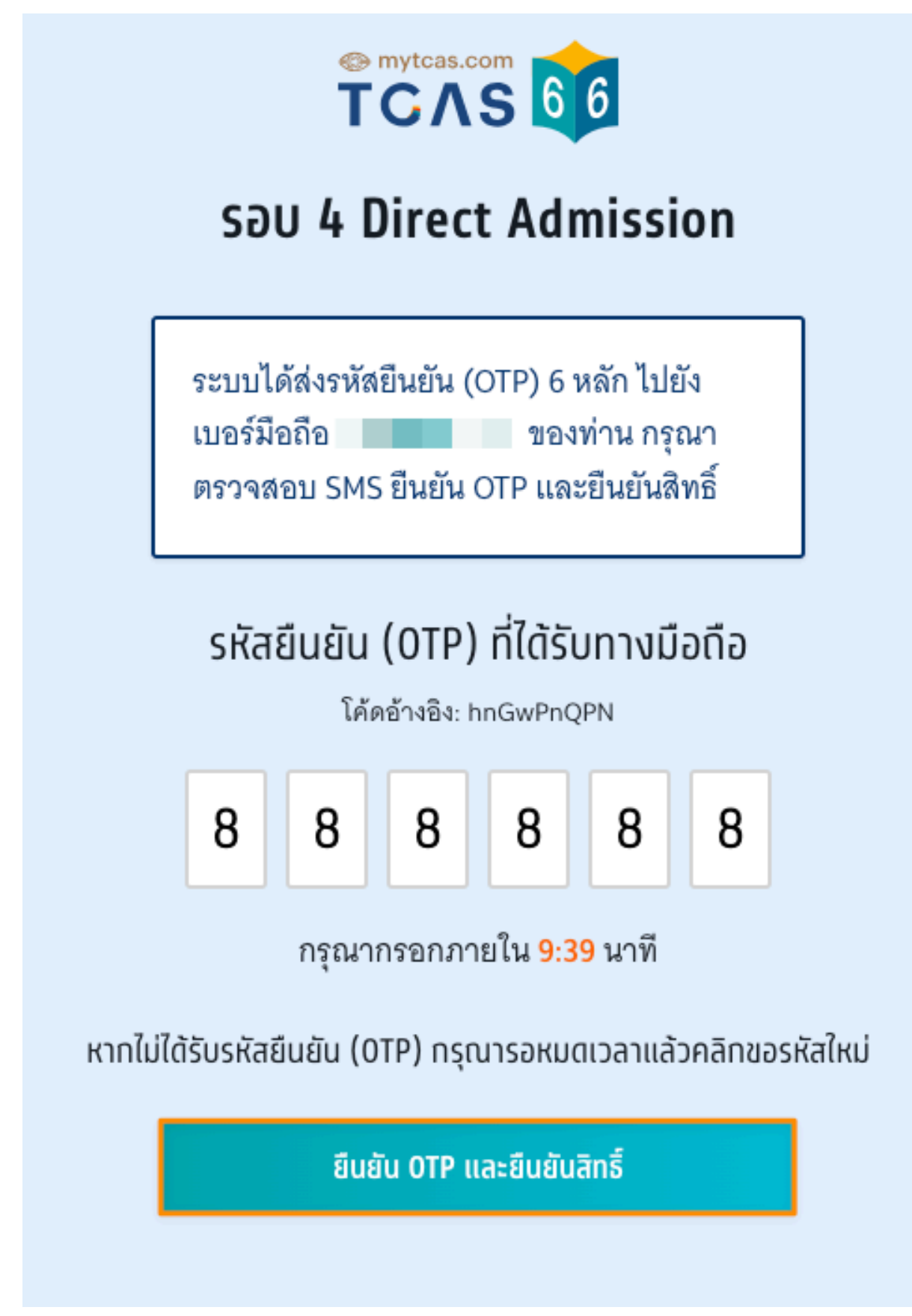

เอกสาร Version 1 23 มิ.ย. 2566

TCAS66 : Student

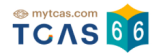

### ระบบแสดง ยืนยันสิทธิ์เรียบร้อยแล้ว จากนี้รอประกาศจากสถาบัน

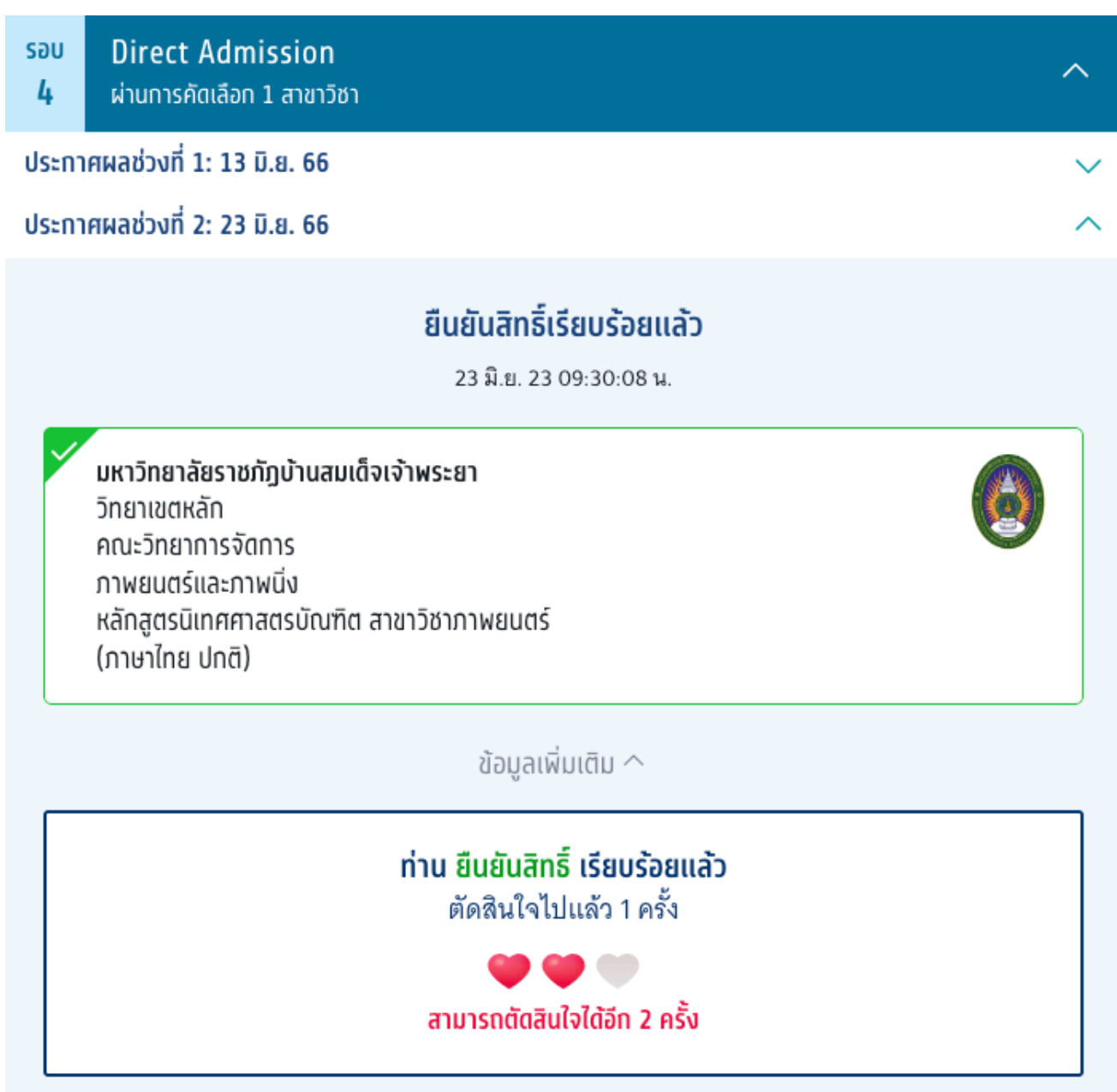

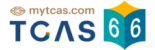

ผู้สมัครสามารถเลือก "ข้อมูลเพิ่มเติม" เพื่อดูการใช้สิทธิ์ สามารถตัดสินใจได้อีก 2 ครั้ง หากท่านต้องการเปลี่ยนแปลง การตัดสินใจ ท่านสามารถตัดสินใจใหม่ได้ ภายในเวลาที่กำหนด และเลือก "ไม่ใช้สิทธิ์"

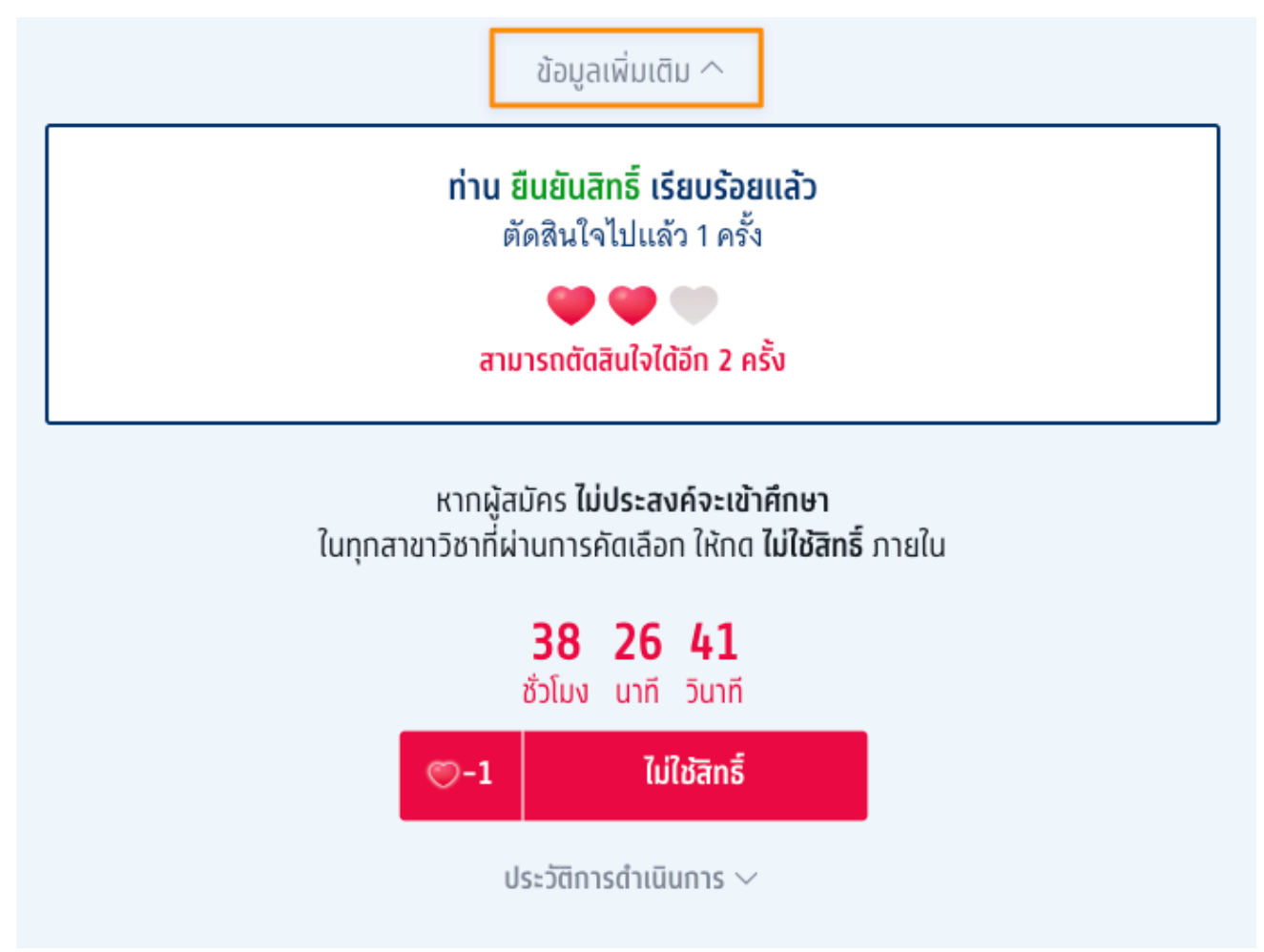

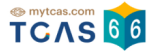

ระบบแสดง กรณีผู้สมัครต้องการเปลี่ยนแปลงสถานะ เป็น "ไม่ใช้สิทธิ์" เลือก "ไม่ใช้สิทธิ์"

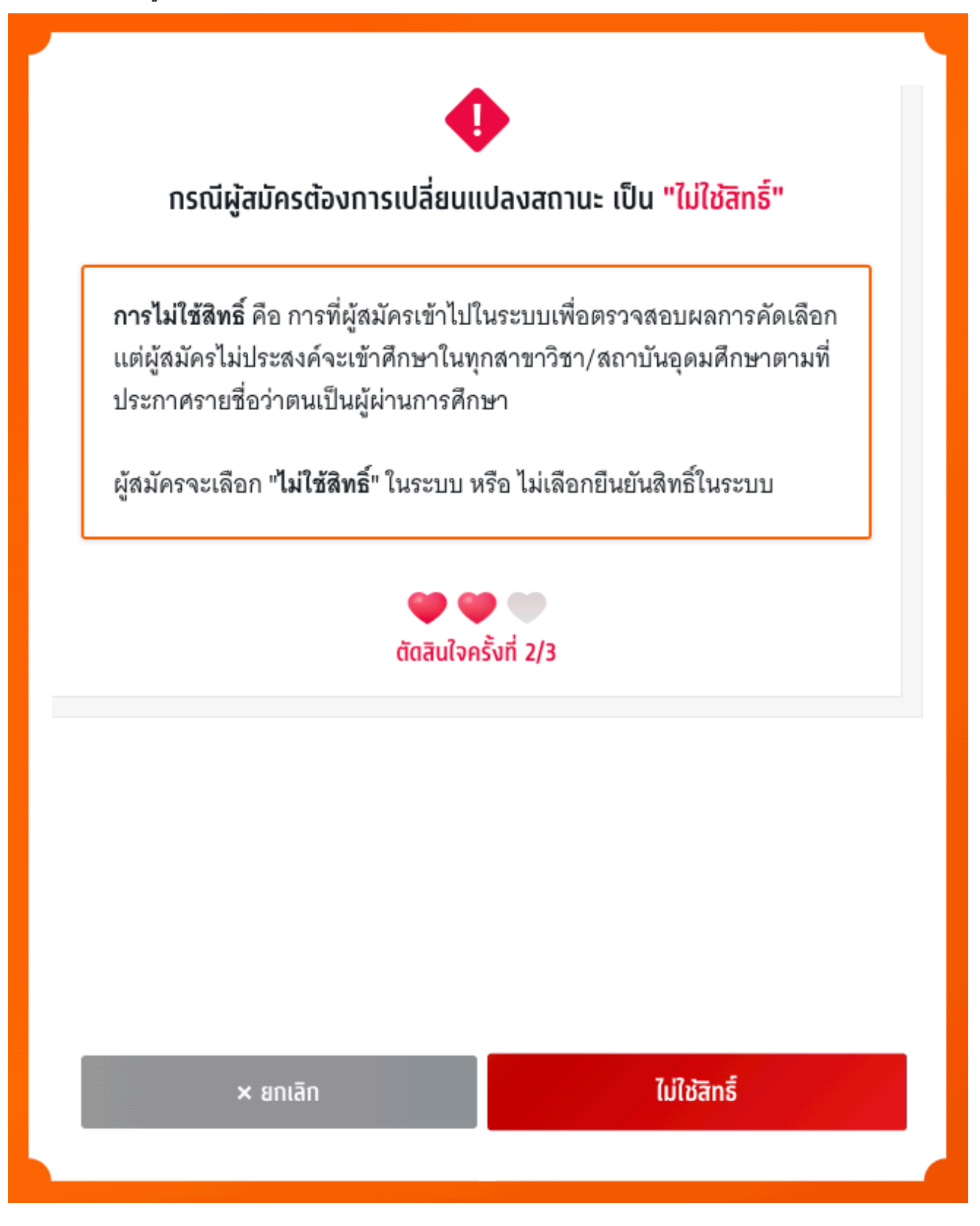

TCAS66 : Student

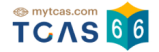

ระบบแสดง ข้อกำหนดและเงื่อนไขกรณี "การไม่ใช้สิทธิ์" กรุณาอ่านและ คลิกยอมรับ ข้อกำหนดและเงื่อนไขทุกข้อ ก่อน คลิก "ไม่ใช้สิทธิ์"

|                                                                                                    | ข้อกำหนดและเงื่อนไขกรณี "การไม่ใช้สิทธิ์"                                                                                                    |  |
|----------------------------------------------------------------------------------------------------|----------------------------------------------------------------------------------------------------|--|
|                                                                                                    | กรุณาอ่านและ <b>คลิกยอมรับ</b> ข้อทำหนดและเงื่อนไขทุกข้อ ก่อนคลิก <b>ไม่ใช้สิทธิ์</b>                                                             |  |
|                                                                                                    | 1. ถ้าผู้สมัครไม่ประสงค์จะเข้าศึกษาในทุกสาขาวิชาที่ผ่านการคัดเลือก ให้กด "ไม่<br>ใช้สิทธิ์" และยืนยันตัวตนผ่านโทรศัพท์มือถือหรืออีเมลด้วยรหัส OTP |  |
| <ul> <li>2. ถ้าผู้สมัครได้กด "ไม่ใช้สิทธิ์" ในการตัดสินใจครั้งแรกเรียบร้อยแล้ว และต้องการ<br/>เปลี่ยนการตัดสินใจ ผู้สมัครสามารถทำการเปลี่ยนแปลงได้อีกเพียง 2 ครั้งเท่านั้น<br/>จนถึงเวลาปิดระบบการยืนยันสิทธิ์ (นับรวมจำนวนครั้งที่ยืนยันตัวตนด้วยรหัส OTP<br/>สำเร็จได้สูงสุด 3 ครั้ง โดยนับทั้งการกดยืนยันสิทธิ์ และการกดไม่ใช้สิทธิ์) โดยระบบ<br/>จะนับเป็นหนึ่งครั้งของการยืนยันสิทธิ์</li> <li>3. ถ้าผู้สมัครไม่ประสงค์จะเข้าศึกษาในทุกสาขาวิชาที่ผ่านการคัดเลือก และไม่ได้<br/>กด "ไม่ใช้สิทธิ์" ภายในช่วงเวลาที่กำหนด จะถือว่า ผู้สมัครยังไม่ได้ใช้สิทธิ์ในการ<br/>เข้าศึกษา และไม่ต้องการเข้าศึกษาในทุกสาขาวิชาที่ได้รับการคัดเลือก ซึ่งจะขอใช้<br/>สิทธิ์เข้าศึกษาภายหลังจากช่วงเวลาที่กำหนดไม่ได้ แต่ผู้สมัครสามารถสมัครคัด<br/>เลือกในรอบต่อไปได้</li> </ul> |                                                                                                    |  |
|                                                                                                    |                                                                                                    |  |
|                                                                                                    | × ยกเลิก ไม่ใช <b>้สิทธิ์</b>                                                                                                    |  |

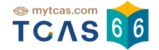

ตรวจสอบความถูกต้องอีกครั้ง และเลือกช่องทางในการส่งรหัส One Time Password (OTP) จากนั้นเลือก "ส่ง OTP เพื่อไม่ใช้สิทธิ์"

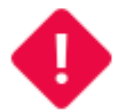

# ยืนยันไม่ใช้สิทธิ์ รอบ 4 Direct Admission

การไม่ใช้สิทธิ์ คือ การที่ท่านตัดสินใจไม่ใช้สิทธิ์เข้าศึกษาในทุกสาขาวิชาที่ ผ่านการคัดเลือกในรอบนี้หากตัดสินใจครบกำหนดแล้วจะขอกลับมาใช้สิทธิ์ เข้าศึกษาต่อในภายหลังไม่ได้

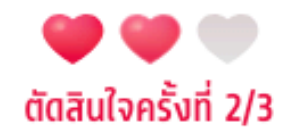

กรุณาเลือกช่องทางในการส่งรหัส OTP ไม่ใช้สิทธิ์

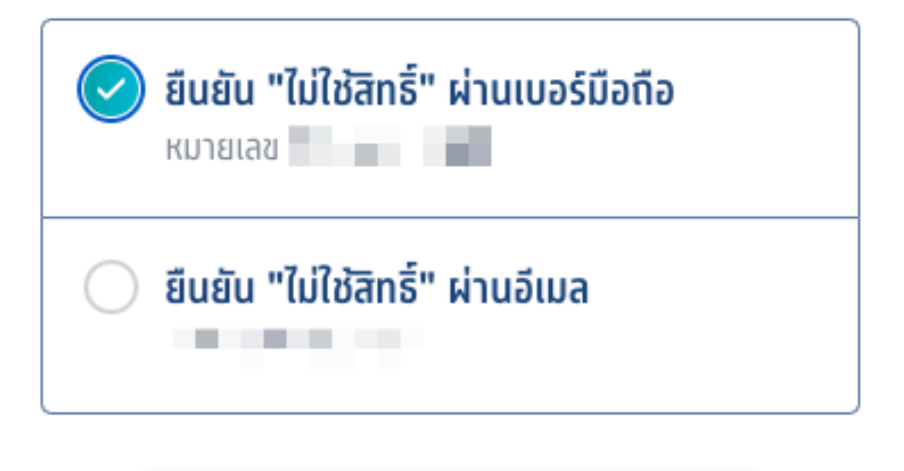

ส่ง OTP เพื่อไม่ใช้สิทธิ์

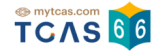

## กรอกรหัสยืนยัน One Time Password (OTP) ที่ได้รับ จากนั้นเลือก "ยืนยัน OTP และยืนยันการไม่ใช้สิทธิ์"

| ยืนยันไม่ใช้สิทธิ์ รอบ 4 Direct Admission                                                                                                    |                                                                                                    |  |  |
|----------------------------------------------------------------------------------------------------|----------------------------------------------------------------------------------------------------|--|--|
| การไม่ใช้สิทธิ์ คือ การที่ท่านตัดสินใจไม่ใช้สิทธิ์เข้าศึกษาในทุกสาขาวิชาที่<br>ผ่านการคัดเลือกในรอบนี้หากตัดสินใจครบกำหนดแล้วจะขอกลับมาใช้สิทธิ์<br>เข้าศึกษาต่อในภายหลังไม่ได้ |                                                                                                    |  |  |
| 🎔 🍽 🖤<br>ตัดสินใจครั้งที่ 2/3                                                                                                    |                                                                                                    |  |  |
|                                                                                                    | ระบบได้ส่งรหัสยืนยัน (OTP) 6<br>หลัก ไปยังเบอร์มือถือ <b>1</b><br>ของท่าน กรุณาตรวจสอบ<br>SMS ยืนยัน OTP และยืนยันการไม่<br>ใช้สิทธิ์                                                                            |  |  |
|                                                                                                    | รหัสยืนยัน (OTP) ที่ได้รับทางมือถือ                                                                                                    |  |  |
|                                                                                                    | โค้ดอ้างอิง: Bx4HNqWkd           4         4         4         4         4           1         4         4         4         4         4           1         4         4         4         4         4         4 |  |  |
|                                                                                                    | หากไม่ได้รับรหัสยืนยัน (OTP) กรุณารอหมดเวลาแล้วคลิกขอรหัสใหม่                                                                                                    |  |  |
|                                                                                                    | ยืนยัน OTP และยืนยันการไม่ใช้สิทธิ์                                                                                                    |  |  |
|                                                                                                    |                                                                                                    |  |  |

TCAS66 : Student

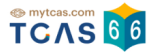

## ระบบแสดง ผลการประมวลผลครั้งที่ 1 ไม่ใช้สิทธิ์ ในรอบนี้

| รอบ<br><b>4</b>     | Direct Admission<br>ผ่านการคัดเลือก 1 สาขาวิชา<br> |                                                                                 | ^ |  |  |
|---------------------|----------------------------------------------------|---------------------------------------------------------------------------------|---|--|--|
| ประกา               | ประกาศผลช่วงที่ 1: 13 มิ.ย. 66                     |                                                                                 |   |  |  |
| ประกา               | ศผลช่วงที่ 2: 23 มิ.ย. <del>66</del>               |                                                                                 | ^ |  |  |
|                     |                                                    | <b>ท่านไม่ใช้สิทธิ์ในรอบนี้</b><br>23 มิ.ย. 23 09:36:27 น.<br>ข้อมูลเพิ่มเติม ^ |   |  |  |
|                     |                                                    | ท่านยืนยัน ไม่ใช้สิทธิ์ในรอบนี้<br>ตัดสินใจไปแล้ว 2 ครั้ง                       |   |  |  |
| ประวัติการดำเนินการ |                                                    |                                                                                 |   |  |  |
|                     |                                                    | ประวัติการดำเนินการ ^                                                           |   |  |  |

## ไม่ใช้สิทธิ์ (ตัดสินใจครั้งที่ 2/3)

#### ไม่ใช้สิทธิ์รอบที่ 4

23 มิ.ย. 66 09:36:27 น.

#### ยืนยันสิทธิ์ (ตัดสินใจครั้งที่ 1/3)

**มหาวิทยาลัยราชภัฏบ้านสมเด็จเจ้าพระยา** วิ<mark>ทยาเขตหลัก</mark> คณะวิทยาการจัดการ ภาพยนตร์และภาพนิ่ง หลักสูตรนิเทศศาสตรบัณฑิต สาขาวิชาภาพยนตร์ (ภาษาไทย ปกติ)

23 มิ.ย. 66 09:30:08 u.

#### ผ่านการคัดเลือก

**มหาวิทยาลัยราชภัฏบ้านสมเด็จเจ้าพระยา** วิ<mark>ทยาเขตหลัก</mark> คณะวิทยาการจัดการ ภาพยนตร์และภาพนิ่ง หลักสูตรนิเทศศาสตรบัณฑิต สาขาวิชาภาพยนตร์ (ภาษาไทย ปกติ)